## 社会保险管理客户端如何办理特殊缴费申报?一起来了解~

| 产品名称 | 社会保险管理客户端如何办理特殊缴费申报?一<br>起来了解~ |
|------|--------------------------------|
| 公司名称 | 杭州好又快财务管理有限公司                  |
| 价格   | 100.00/件                       |
| 规格参数 |                                |
| 公司地址 | 杭州市上城区置鼎时代中心4幢632室             |
| 联系电话 | 0571-87911962 17764573265      |

## 产品详情

我们公司最近要给几位新员工补缴2023年11月所属期的社会保险费,请问要如何在社会保险费管理客户 端进行申报呢?

用人单位向税务机关申报应缴纳的社会保险费包括历史欠费清缴、退休补收、政策性补缴等特殊缴费申报业务,都可以在"特殊缴费申报"模块办理,但要注意,补缴2023年12月所属期之前的社会保险费, 在"特殊缴费申报"模块办理;2023年12月所属期之后的社会保险费,还是要在"日常申报"模块办理 呦~一起来看看特殊缴费申报的操作流程吧!

— 操作指南 —

一、操作路径

登录社会保险费客户端,依次点击【功能菜单】—【社会保险费申报】—【特殊缴费申报】,在【特殊 缴费申报】进行申报。

二、操作步骤

第一步:点击"刷新"按钮,系统更新申报数据,确认申报信息无误后,勾选需申报数据,提交申报。

第二步:系统弹出提示信息,核对无误后,点击"确定"。

第三步:系统弹出"提交申报确认",确认申报信息无误,点击"立即提交"。系统跳出"提示信息" ,点击"确定"。 第四步:立即提交后系统会自动获取反馈。可以点击"立即获取"直接进入【申报记录】模块获取申报 结果;也可点击"取消"通过【申报记录】模块的"申报结果查询"按钮手动获取申报结果。

若选择自动获取申报结果,系统将于20秒后弹出如下提示。点击"确定",进入【申报记录】模块。

如有其他未申报特殊缴费数据,系统将跳出"还有未申报数据,是否继续申报"提示。如需继续申报, 点击"确定",完成剩余申报;如否,点击"取消",进入下一步。

如果获取申报结果反馈失败,可进入【社会保险费申报】—【申报记录】界面,点击"申报结果查询" 。当状态由"处理中"更新为"申报成功"时,表明申报成功;当状态为"申报失败"时,可以回到【 特殊缴费申报】界面再次发起申报。